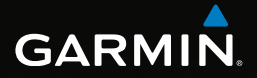

# eTrex®

# návod k obsluze

Modely: 10, 20, 20x, 30, 30x

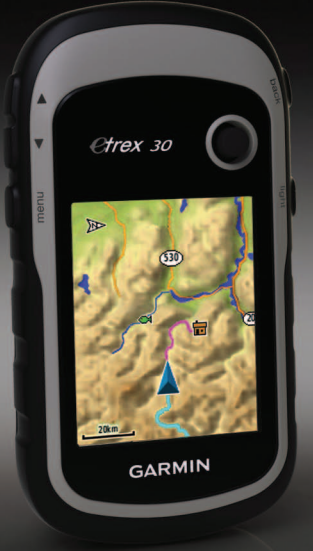

#### © 2011-2015 Garmin Ltd. nebo její dceřiné společnosti

Všechna práva vyhrazena. Na základě autorských zákonů není povoleno tento návod kopírovat (jako celek ani žádnou jeho část) bez písemného souhlasu společnosti Garmin. Společnost Garmin si vyhrazuje právo změnit nebo vylepšit svoje produkty a provést změny v obsahu tohoto návodu bez závazku vyrozumět o takových změnách nebo vylepšeních jakoukoli osobu nebo organizaci. Aktuální aktualizace a doplňkové informace o použití tohoto produktu naleznete na webu na adrese www.garmin.com.

Garmin<sup>®</sup>, logo Garmin logo, eTrex<sup>®</sup>, BlueChart<sup>®</sup> a City Navigator<sup>®</sup> jsou obchodní značky společnosti Garmin Ltd. nebo jejích dceřiných společností registrované v USA a dalších zemích. ANT<sup>™</sup>, ANT+<sup>™</sup>, BaseCamp<sup>™</sup>, chirp<sup>™</sup>, HomePort<sup>™</sup> a Thumb Stick<sup>™</sup> jsou obchodní značky společnosti Garmin Ltd. nebo jejích dceřiných společností. Tyto obchodní značky nelze používat bez výslovného souhlasu společnosti Garmin.

Windows<sup>®</sup> je registrovaná obchodní značka společnosti Microsoft Corporation ve Spojených státech a/ nebo dalších zemích. Mac<sup>®</sup> je registrovaná ochranná známka společnosti Apple Computer, Inc. microSD™ je ochranná známka společnosti SD-3C, LLC. Ostatní ochranné známky a obchodní názvy náleží příslušným vlastníkům.

#### Obsah

# Obsah

| Začínáme                      | 5 |
|-------------------------------|---|
| Přehled zařízení              | 5 |
| Používání kláves eTrex Trex   | 6 |
| Informace o baterii           | 7 |
| Zapnutí nebo vypnutí zařízení | 8 |
| Družicové signály             | 8 |
| Registrace zařízení           | 8 |

### Trasové body, trasy a

| prošlé trasy                    | 9  |
|---------------------------------|----|
| Trasové body                    | 9  |
| Použití funkce Zadej směr a jdi | 10 |
| Menu Kam vést?                  | 11 |
| Trasy                           | 12 |
| Prošlé trasy                    | 14 |
|                                 |    |

| Navigace             | 16              |
|----------------------|-----------------|
| Navigace k cíli      | 16              |
| Мара                 | 16              |
| Kompas               | 17              |
| Graf nadmořské výšky | 19              |
| Trasový počítač      | <mark>20</mark> |
|                      |                 |

#### Schránky s poklady......21 Stabování informací o schránkách

| Stahování informaci | o schránkách |    |
|---------------------|--------------|----|
| s poklady           | 2            | 21 |

| Filtrování seznamu pokladů       | <mark>21</mark> |
|----------------------------------|-----------------|
| Navigace ke schránce s pokladem  | 22              |
| Zaznamenání pokusu               | 22              |
| Zařízení chirp <sup>™</sup>      | <mark>23</mark> |
| Aplikace                         | 24              |
| Sdílení dat                      | 24              |
| Nastavení varovného alarmu       | 24              |
| Výpočet velikosti plochy         | 25              |
| Použití kalkulačky               | 25              |
| Zobrazení kalendáře a almanachů  | 25              |
| Nastavení budíku                 | 26              |
| Spuštění stopek                  | 26              |
| Śtránka Družice                  | 26              |
| Přizpůsobení zařízení            | 28              |
| Vlastní úprava hlavního menu     | 28              |
| Přizpůsobení konkrétních stránek | 28              |
| Profily                          | 29              |
| Nastavení systému                | 30              |
| Nastavení zobrazení              | 30              |
| Nastavení tónů zařízení          | 31              |
| Nastavení mapy                   | 31              |
| Nastavení prošlých tras          | 32              |
| Změna měrných jednotek           | 33              |
| Nastavení času                   | 33              |
| Nastavení formátu souřadnic      | 33              |
|                                  |                 |

#### Obsah

| Nastavení výškoměru            | 34              |
|--------------------------------|-----------------|
| Nastavení pro geocaching       | 35              |
| Nastavení trasování            | <mark>36</mark> |
| Nastavení námořní mapy         | 37              |
| Fitness                        | <mark>38</mark> |
| Vynulování dat                 | 38              |
| Změna pořadí stránek           | 39              |
| Informace o zařízení           | 40              |
| Nastavení displeje             | 40              |
| Aktualizace softwaru           | 40              |
| Zobrazení informací o zařízení |                 |
| Technické údaie                |                 |
| Informace o bateriích          | 41              |
| Péče o zařízení                | 42              |
| Správa dat                     | 43              |
| Dodatok                        | 16              |
| Volitolná přídužopatuí         | 40              |
| Voliteine prisiusenstvi        | 40              |
|                                | 47              |
| Odstraneni problemu            | 52              |
| Index                          | <b>54</b>       |

# Začínáme

### \Lambda varování

Přečtěte si leták *Důležité bezpečnostní informace a informace o produktu* vložený v obalu s produktem obsahující varování a další důležité informace.

Při prvním použití zařízení byste měli provést tyto úkony, abyste zařízení připravili k použití a seznámili se se základními funkcemi.

- 1. Instalace baterií (strana 7).
- 2. Zapnutí zařízení (strana 8).
- 3. Vyhledání družic (strana 8).
- 4. Registrace zařízení (strana 8).
- 5. Označení trasového bodu (strana 9).
- 6. Vytvoření trasy (strana 12).
- 7. Záznam prošlé trasy (strana 14).
- 8. Navigace k cíli (strana 16).
- 9. Kalibrace kompasu (strana 18).

### Přehled zařízení

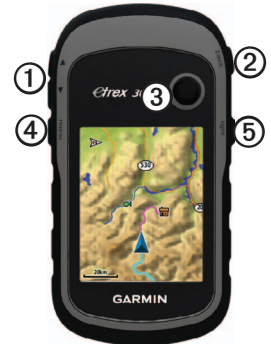

| 0 | Klávesy pro změnu velikosti |  |
|---|-----------------------------|--|
| 0 | Klávesa back                |  |
| 3 | Ovladač Thumb Stick™        |  |
| 4 | Klávesa menu                |  |
| 6 | ♂/Klávesa Light             |  |

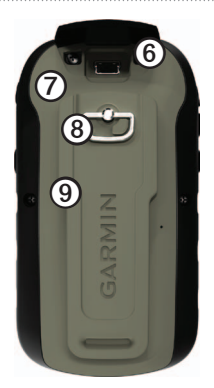

| 6 | Port mini-USB (pod ochranným krytem) |  |
|---|--------------------------------------|--|
| 0 | Kryt přihrádky na baterie            |  |
| ര | Zamykací kroužek krytu na baterie    |  |

O Upevňovací spona

### Používání kláves eTrex

- Posunutím ovladače Thumb Stick nahoru, dolů, doleva a doprava můžete označit volby menu nebo procházet mapu.
- Stisknutím středu ovladače Thumb Stick označenou položku vyberete.
- Stisknutím tlačítka **back** se přesunete o krok zpět ve struktuře menu.
- Stisknutím tlačítka menu zobrazíte seznam běžně používaných funkcí pro aktuální stránku. Dvojím stisknutím tlačítka menu otevřete hlavní menu z libovolné stránky.
- Stisknutím tlačítka ▲ a ▼ zvětšíte nebo zmenšíte mapu.

### Informace o baterii

### **A VAROVÁNÍ**

Stanovený rozsah teplot pro zařízení (od -20 °C do 70 °C od -4° F do 158° F) může překročit přípustný rozsah pro použití některých baterií. Alkalické baterie mohou při vysokých teplotách prasknout.

### POZNÁMKA

Alkalické baterie ztrácejí při poklesu teploty značnou část své kapacity. Při používání zařízení v podmínkách s teplotami pod bodem mrazu proto používejte lithiové baterie.

#### Instalace baterií AA

Zařízení je napájeno ze dvou baterií AA. Lze použít baterie alkalické, NiMH nebo lithiové. Nejlepších výsledků dosáhnete při použití baterií NiMH nebo lithiových baterií.

1. Otočte kroužkem proti směru hodinových ručiček a sejměte kryt.

2. Vložte baterie, dbejte na správnou polaritu.

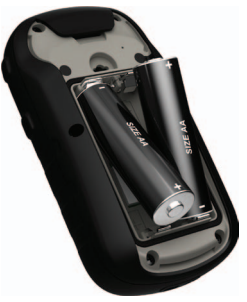

- Nasaď te zpět kryt prostoru pro baterie a otočte kroužkem ve směru hodinových ručiček.
- 4. Podržte tlačítko 🖒.
- Vyberte možnost Nastavení > Systém > Typ baterií.
- Vyberte možnost Alkalické, Lithium nebo Dobíjecí baterie NiMH.

## Zapnutí nebo vypnutí zařízení

Podržte tlačítko 也.

# Družicové signály

Po zapnutí začne zařízení vyhledávat družicové signály. Zařízení bude možná potřebovat k vyhledání družicových signálů nezastíněný výhled na oblohu. Když ukazatele GPS na stránce podsvícení (strana 40) svítí zeleně, zařízení má přístup k satelitním signálům. Údaje o datu a čase jsou automaticky nastaveny podle pozice GPS.

Další informace o systému GPS naleznete na stránce http://www.garmin.com/aboutGPS.

# Registrace zařízení

- Přejděte na webovou stránku garmin.com/express.
- Uschovejte originál účtenky, nebo její fotokopii, na bezpečném místě.

## Trasové body, trasy a prošlé trasy

### Trasové body

Trasové body jsou pozice, které zaznamenáte a uložíte do zařízení.

#### Vytvoření trasového bodu

Svou současnou pozici můžete uložit jako trasový bod.

- 1. Vyberte možnost Označit trasový bod.
- 2. Vyberte možnost:
  - Chcete-li trasový bod uložit beze změn, vyberte možnost **Hotovo**.
  - Chcete-li provést změny trasového bodu, vyberte položku pro úpravy a poté vyberte možnost Hotovo.

#### Hledání trasového bodu

- Vyberte možnost Kam vést? > Trasové body.
- 2. Vyberte trasový bod.

#### Úprava trasového bodu

Než budete moci upravit trasový bod, musíte jej vytvořit.

- 1. Vyberte možnost Waypoint Manager.
- 2. Vyberte trasový bod.
- 3. Vyberte položku, kterou chcete upravit.
- 4. Zadejte nové informace.
- 5. Vyberte možnost Hotovo.

### Odstranění trasového bodu

- 1. Vyberte možnost Waypoint Manager.
- 2. Vyberte trasový bod.
- 3. Vyberte tlačítko menu > Odstranit > Ano.

#### Zvýšení přesnosti pozice trasového bodu

Průměrování trasového bodu vám umožňuje zvýšit přesnost umístění trasového bodu získáním několika vzorků pozice trasového bodu.

- 1. Vyberte možnost **Průměrování trasového** bodu.
- 2. Vyberte trasový bod.
- 3. Přejděte na pozici.
- 4. Vyberte možnost Spustit.
- Po dosažení hodnoty 100 % vyberte ve stavovém řádku Spolehlivost ukázky možnost Uložit.

Pro dosažení nejlepších výsledků, doporučujeme získat čtyři až osm vzorků trasového bodu s intervalem nejméně 90 minut mezi jednotlivými vzorky.

### Použití funkce Zadej směr a jdi

Zařízení eTrex 30x nabízí funkci Zadej směr a jdi.

Můžete zaměřit zařízení na vzdálený objekt, uzamknout směr a poté se nechejte navigovat k tomuto objektu.

- 1. Vyberte možnost Zadej směr a jdi.
- 2. Zaměřte přístroj na objekt nebo ve směru cílového místa.
- Vyberte možnost Uzamknout směr > Projektování trasového bodu.
- 4. Vyberte měrnou jednotku.
- Zadejte vzdálenost od objektu a vyberte možnost Hotovo > Uložit.

## Menu Kam vést?

Pomocí menu Kam vést? můžete vyhledat cílové umístění a nechat se k němu navigovat. Ne všechny kategorie Kam vést? jsou k dispozici ve všech oblastech a na všech mapách.

### Další mapy

Zařízení eTrex 20x a eTrex 30x umožňuje používat doplňkové mapy, například družicové snímky BirdsEye<sup>™</sup>, mapy BlueChart<sup>®</sup> g2, TOPO a podrobné mapy City Navigator<sup>®</sup>. Podrobné mapy mohou obsahovat další body zájmu, jako jsou restaurace nebo námořní služby. Další informace získáte na stránce http://buy.garmin.com nebo u vašeho prodejce Garmin.

### Hledání pozice podle jména

V závislosti na tom, jaké mapy jsou do zařízení zavedeny, je možné vyhledávat města, zeměpisné body a různé body zájmu (POI), například restaurace, hotely a autoservisy.

- 1. Vyberte možnost Kam vést?.
- 2. Vyberte kategorii.
- Vyberte tlačitko menu > Hledání podle pravopisu.
- Zadejte celý název nebo jeho část a stiskněte tlačítko Hotovo.

### Hledání pozice v blízkosti jiné pozice

- Vyberte možnost Kam vést? > menu > Vyhledat v blízkosti.
- 2. Vyberte možnost.
- 3. V případě nutnosti vyberte pozici.

#### Nalezení adresy

K vyhledávání adres můžete použít volitelné mapy City Navigator.

- 1. Vyberte možnost Kam vést? > Adresy.
- 2. V případě potřeby zadejte zemi nebo stát.
- 3. Zadejte město nebo PSČ.

POZNÁMKA: Ne všechna mapová data umožňují vyhledávání PSČ.

- 4. Vyberte město.
- 5. Zadejte popisné číslo.
- 6. Zadejte ulici.

## Trasy

Trasa je posloupnost trasových bodů, které vás dovedou až do cílové destinace.

### Vytvoření trasy

- Vyberte možnost > Plánovač tras > Vytvořit trasu > Vybrat první bod.
- 2. Vyberte kategorii.
- 3. Vyberte první bod trasy.
- Vyberte možnost Použít > Vybrat příští bod.
- Opakujte kroky 2 až 4, dokud nebude trasa dokončena.
- 6. Výběrem možnosti back trasu uložíte.

### Úprava názvu trasy

- 1. Vyberte možnost Plánovač tras.
- 2. Vyberte trasu.
- 3. Vyberte možnost Změnit název.
- 4. Zadejte nový název.
- 5. Vyberte možnost Hotovo.

### Úprava trasy

- 1. Vyberte možnost Plánovač tras.
- 2. Vyberte trasu.
- 3. Vyberte možnost Upravit trasu.
- 4. Vyberte bod.
- 5. Vyberte možnost:
  - Chcete-li zobrazit bod na mapě, vyberte možnost Přehled.
  - Chcete-li změnit pořadí bodů na trase, vyberte možnost Přesunout dolů nebo Přesunout nahoru.
  - Chcete-li do trasy přidat další bod, vyberte možnost Vložit.
    - Další bod se vloží před bod, který upravujete.
  - Chcete-li z trasy určitý bod odebrat, vyberte možnost **Odebrat**.
- 6. Výběrem možnosti back trasu uložíte.

### Zobrazení trasy na mapě

- 1. Vyberte možnost Plánovač tras.
- 2. Vyberte trasu.
- 3. Vyberte možnost Zobrazit mapu.

### Odstranění trasy

- 1. Vyberte možnost Plánovač tras.
- 2. Vyberte trasu.
- 3. Vyberte možnost Odstranit trasu.

### Prohlížení aktivní trasy

- 1. Při navigaci po trase vyberte možnost Aktivní trasa.
- 2. Vyberte bod na trase, pro nějž chcete zobrazit další podrobnosti.

### Obrácení trasy

- 1. Vyberte možnost Plánovač tras.
- 2. Vyberte trasu.
- 3. Vyberte možnost Obrátit trasu.

# Prošlé trasy

Prošlá trasa je záznamem vaší cesty. Záznam prošlé trasy obsahuje informace o bodech podél zaznamenané trasy, včetně času, pozice a nadmořské výšky každého bodu.

### Ukládání záznamů prošlé trasy

- Vyberte možnost Nastavení > Prošlé trasy > Záznam prošlé trasy.
- 2. Vyberte možnost Záznam, Nezobrazovat nebo Záznam, Zobrazit na mapě.

Pokud zvolíte možnost **Záznam**, **Zobrazit na mapě**, bude prošlá trasa označena na mapě jako čára.

- 3. Vyberte možnost Způsob záznamu.
- 4. Vyberte možnost:
  - Chcete-li prošlé trasy zaznamenávat proměnlivou rychlostí a vytvořit tak optimální znázornění prošlých tras, vyberte možnost Automaticky.
  - Chcete-li zaznamenat prošlé trasy ve stanovené vzdálenosti, vyberte možnost **Vzdálenost**.

- Chcete-li zaznamenat prošlé trasy ve stanoveném čase, vyberte možnost Čas.
- 5. Vyberte možnost Interval záznamu.
- 6. Proveď te následující krok:
  - Vyberte možnost Častější nebo Méně časté pro záznam prošlých tras.

**POZNÁMKA**: Při použití intervalu **Nejčastější** se prošlá trasa zaznamenává nejpodrobněji, dojde však rychleji k zaplnění paměti zařízení.

• Zadejte čas nebo vzdálenost a vyberte možnost **Hotovo**.

Při pohybu se zapnutým zařízením je vytvářen záznam prošlé trasy.

#### Uložení současné trasy

Trasa, která je právě zaznamenávána, se nazývá současná trasa.

- Vyberte možnost Správce prošlých tras > Současná prošlá trasa.
- 2. Zvolte, co chcete uložit:
  - Vyberte možnost Uložit prošlou trasu.
  - Vyberte možnost Uložit část a vyberte část trasy.

#### Zobrazení informací o prošlé trase

- 1. Vyberte možnost Správce prošlých tras.
- 2. Vyberte prošlou trasu.
- 3. Vyberte možnost Zobrazit mapu.

Začátek a konec prošlé trasy je označen vlajkou.

Vyberte tlačítko menu > Zobrazit prošlou trasu.

Zobrazí se informace o prošlé trase.

# Zobrazení grafu nadmořské výšky prošlé trasy

- 1. Vyberte možnost Správce prošlých tras.
- 2. Vyberte prošlou trasu.
- 3. Vyberte možnost Graf nadmořské výšky.

#### Archivace uložené prošlé trasy

Archivací uložených prošlých tras je možné uvolnit dostupnou paměť.

- 1. Vyberte možnost Správce prošlých tras.
- 2. Vyberte uloženou prošlou trasu.
- 3. Vyberte možnost Archivovat.

#### Vymazání současné trasy

Vyberte možnost Nastavení > Vynulovat> Vymazat aktuální prošlou trasu > Ano.

### Odstranění prošlé trasy

- 1. Vyberte možnost Správce prošlých tras.
- 2. Vyberte prošlou trasu.
- 3. Vyberte možnost Odstranit > Ano.

# Navigace

Můžete se nechat navigovat po trase, prošlé trase, k trasovému bodu, k pokladu nebo k jakémukoli místu uloženému v zařízení. Pro navigaci k cíli můžete použít mapu (strana 16) nebo kompas (strana 17).

## Navigace k cíli

Pro navigaci k cíli můžete použít mapu nebo kompas.

- 1. Vyberte možnost Kam vést?.
- 2. Vyberte kategorii.
- 3. Vyberte cílový bod.
- 4. Vyberte možnost Jet.

Otevře se stránky mapy s trasou vyznačenou purpurovou čárou.

 Pro navigaci můžete použít mapu (strana 16) nebo kompas (strana 17).

### Ukončení navigace

Vyberte možnost Kam vést? > Ukončit navigaci.

### Мара

▲ představuje vaši pozici na mapě. Během cestování se ikona ▲ pohybuje. Při navigaci do cílového bodu se trasa se na mapě zobrazuje jako fialová čára.

Chcete-li přizpůsobit nastavení mapy, vyhledejte si informace na straně 31. Chcete-li přizpůsobit palubní desky mapy a datová pole, vyhledejte si informace na straně 28.

#### Procházení mapy

- 1. Vyberte možnost Mapa.
- 2. Vyberte některé z možností:
  - Mapu můžete přesunout a zobrazit jiné oblasti pomocí ovladače Thumb Stick.
  - Výběrem možnosti ▲ a ▼ mapu zvětšíte nebo zmenšíte.
  - Vyberte pozici na mapě a na liště v horní části obrazovky se zobrazí informace o vybrané pozici.

### Navigace jízdy po trase

Navigace jízdy po trase je k dispozici pouze u zařízení eTrex 20x a eTrex 30x.

Než budete moci mapu používat, musíte si zakoupit a nahrát mapy City Navigator. Pokud plánujete, že budete zařízení používat s příslušenstvím pro montáž do automobilu, je nutné také zakoupit a nainstalovat do vozidla držák.

1. Vyberte možnost Změna profilu > Automobil.

- 2. Pro navigaci do cíle používejte mapu.
- Řid'te se informacemi o odbočování v textovém pruhu v horní části mapy.

### Kompas

Zařízení eTrex 30x je vybaveno tříosým elektronickým kompasem.

Pro navigaci do cílového bodu lze zvolit ukazatel směru k cíli nebo ukazatel kurzu.

**TIP**: Pokud zařízení používá profil Automobil, zobrazuje kompas informace o směru podle GPS, nikoli podle magnetického pole Země.

#### Kalibrace kompasu

### POZNÁMKA

Kalibrace elektronického kompasu venku. Pokud chcete dosáhnout co nejpřesnějších informací o směru, nestůjte v blízkosti objektů, které ovlivňují magnetické pole, například automobilů, budov nebo nadzemního elektrického vedení.

Kalibraci kompasu byste měli provést po přesunu na dlouhé vzdálenosti, změnách teploty nebo výměně baterií.

- Vyberte možnost Kompas > menu > Kalibrace kompasu > Spustit.
- 2. Postupujte podle pokynů na displeji.

### Navigace podle ukazatele směru k cíli

Při navigaci do cílového bodu ukazuje ikona 🛦 na cíl, bez ohledu na směr pohybu.

1. Zahajte navigaci k cíli (strana 16).

- 2. Vyberte možnost Kompas.
- Otáčejte zařízením, dokud nebude šipka ukazovat k horní části kompasu, a pak pokračujte v přesunu ve směru k cílovému bodu.

#### Informace o ukazateli kurzu

Ukazatel kurzu je nejvhodnější použít v případě, že navigujete na vodě nebo pokud na vaší cestě nejsou velké překážky.

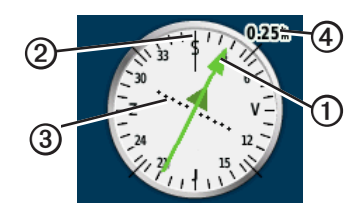

Ukazatel kurzu **O**udává váš vztah k linii kurzu **O**vedoucí k cíli. Linie kurzu k vašemu cíli je závislá na vašem původnímu počátečnímu bodu. Pokud se odchýlíte od zamýšleného kurzu ve směru k cíli, informuje vás o této odchylce (doprava nebo doleva) Indikátor odchylky od kurzu ③(CDI).

Stupnice ③ představuje vzdálenost mezi body na indikátoru odchylky od kurzu.

#### Navigace podle ukazatele kurzu

Před navigací podle ukazatele kurzu je nutné změnit nastavení ukazatele na možnost **Kurz (CDI)** (strana 34).

- 1. Zahajte navigaci k cíli (strana 16).
- 2. Vyberte možnost Kompas.
- 3. Nechte se navigovat k cíli podle ukazatele kurzu (strana 18).

### Graf nadmořské výšky

V zařízení eTrex 30x je k dispozici graf nadmořské výšky.

Ve výchozím nastavení zobrazí graf nadmořské výšky nadmořskou výšku pro uplynulý čas. Chcete-li graf nadmořské výšky přizpůsobit, naleznete další informace na straně 34.

Vyberte možnost Graf nadmořské výšky.

### Změna typu grafu

Graf nadmořské výšky můžete změnit tak, aby se v něm zobrazovaly informace o tlaku a nadmořské výšce za uplynulou dobu nebo vzdálenost.

- Vyberte možnost Graf nadmořské výšky > menu > Změnit typ grafu.
- 2. Vyberte možnost.

### Zobrazení podrobností o bodu v grafu

Vyberte jeden bod v grafu.

Podrobnosti o daném bodě se zobrazí v horní části grafu. Navigace

# Vynulování dat grafu nadmořské výšky

Vyberte možnost Graf nadmořské výšky > menu > Vynulovat > Vymazat současnou prošlou trasu > Ano.

#### Kalibrace barometrického výškoměru

Pokud znáte správnou nadmořskou výšku nebo správný atmosférický tlak, můžete kalibrovat barometrický výškoměr ručně.

- Přejděte na pozici, jejíž nadmořskou výšku nebo atmosférický tlak znáte.
- Vyberte možnost Graf nadmořské výšky
   > menu > Kalibrace výškoměru.
- 3. Postupujte podle pokynů na displeji.

# Trasový počítač

Trasový počítač zobrazuje vaši aktuální rychlost, průměrnou rychlost, maximální rychlost, počítač kilometrů dílčí trasy a další užitečné statistické údaje.

Chcete-li přizpůsobit trasový počítač, naleznete další informace na straně 28.

#### Vynulování dat cesty

K získání přesných informací je potřebné před zahájením cesty vynulovat informace o cestě.

Vyberte možnost **Trasový počítač > menu** > **Vynulovat > Vynulovat data cesty** > **Ano**.

Všechny hodnoty trasového počítače jsou vynulovány.

# Schránky s poklady

Geocache je něco jako ukrytá schránka s pokladem. Geocaching je hledání skrytých pokladů pomocí GPS souřadnic, které byly poslány na Internet osobami, jež poklad ukryly.

# Stahování informací o schránkách s poklady

- 1. Připojte zařízení k počítači (strana 44).
- 2. Přejděte na webovou stránku garmin.com/geocaching.
- 3. V případě potřeby vytvořte účet.
- 4. Přihlaste se.
- Podle pokynů na obrazovce vyhledejte a stáhněte informace o schránkách s poklady do zařízení.

### Filtrování seznamu pokladů

Seznam pokladů můžete filtrovat na základě určitých faktorů, například podle úrovně obtížnosti.

- Vyberte možnost Geocaching > Rychlý filtr.
- 2. Vyberte položky, které chcete filtrovat.
- 3. Vyberte možnost:
  - Chcete-li pro seznam pokladů použít filtr, vyberte možnost Vyhledat.
  - Chcete-li filtr uložit, vyberte možnost **back**.

### Vytvoření a uložení filtru pokladů

Na základě konkrétních faktorů, které vyberete, můžete pro schránky s poklady vytvořit a uložit vlastní filtry. Nastavený filtr pak můžete použít pro seznam pokladů.

 Vyberte možnost Nastavení > Schránky s poklady > Nastavení filtru > Vytvořit filtr.

#### Schránky s poklady

- 2. Vyberte položky, které chcete filtrovat.
- 3. Vyberte možnost:
  - Chcete-li pro seznam pokladů použít filtr, vyberte možnost Vyhledat.
  - Chcete-li filtr uložit, vyberte možnost back.

Uložený filtr je automaticky pojmenován. Vlastní filtry jsou k dispozici ze seznamu pokladů.

### Úprava vlastního filtru pokladů

- Vyberte možnost Nastavení > Schránky s poklady > Nastavení filtru.
- 2. Vyberte filtr.
- 3. Vyberte položku, kterou chcete upravit.

### Navigace ke schránce s pokladem

- 1. Vyberte možnost Geocaching.
- 2. Vyberte schránku s pokladem.
- 3. Vyberte možnost Jet.
- 4. Pro navigaci můžete použít mapu (strana 16) nebo kompas (strana 17).

### Zaznamenání pokusu

Po pokusu o nalezení pokladu můžete zaznamenat výsledky.

- 1. Vyberte možnost Geocaching > Záznam pokusu.
- Vyberte možnost Nalezeno, Nenalezeno nebo Vyžaduje opravu.
- 3. Vyberte možnost:
  - Chcete-li se začít nechat navigovat k pokladu, který je k vám nejblíže, vyberte možnost Najít další nejbližší.
  - Chcete-li záznam ukončit, vyberte možnost Hotovo.

 Chcete-li zadat komentář k hledání pokladu nebo o pokladu samotném, vyberte možnost Přidat komentář, zadejte komentář a vyberte možnost Hotovo.

### Zařízení chirp™

V zařízení eTrex 30x je k dispozici programování a vyhledávání pomocí zařízení chirp.

Zařízení chirp je malé příslušenství společnosti Garmin, které můžete naprogramovat a ponechat ve skrýši pokladu. Zařízení chirp může naprogramovat pouze jeho vlastník, najít jej ve skrýši s pokladem však může kdokoli. Další informace o programování zařízení naleznete v Návodu k obsluze k zařízení chirp na webu na adrese http://www.garmin.com.

#### Povolení vyhledávání zařízení chirp

- Vyberte možnost Nastavení > Schránky s poklady.
- Vyberte možnost Zařízení chirp<sup>™</sup> Vyhledávání > Zapnuto.

### Hledání pokladů se zařízením chirp

- Vyberte možnost Geocaching > Zobrazit podrobnosti o zařízení chirp<sup>™</sup>.
- Zahajte navigaci k pokladu (strana 22). Jakmile budete v dosahu 10 m (33 stop) od pokladu obsahujícího zařízení chirp, zobrazí se podrobné informace o tomto zařízení.
- Pokud je dostupné tlačítko Jet použijte je pro přechod do další fáze pokladu.

# Aplikace

### Sdílení dat

Zařízení eTrex 30x umožňuje bezdrátové sdílení informací.

Vaše zařízení může odesílat nebo přijímat data, pokud je připojeno k jinému kompatibilnímu zařízení. Podle potřeby můžete sdílet trasové body, poklady, trasy a prošlé trasy.

### Bezdrátový příjem a odesílání dat

Aby bylo možné bezdrátově sdílet data, je nutné, abyste byli maximálně 3 m (10 stop) od kompatibilního zařízení Garmin.

- 1. Vyberte možnost Sdílet bezdrátově.
- 2. Vyberte možnost Odeslat nebo Přijmout.
- 3. Postupujte podle pokynů na displeji.

## Nastavení varovného alarmu

Varovné alarmy vás upozorní, když budete ve stanovené vzdálenosti od konkrétního bodu.

- 1. Vyberte možnost Varovné alarmy.
- 2. Vyberte možnost Vytvořit alarm.
- 3. Vyberte kategorii.
- 4. Vyberte pozici.
- 5. Vyberte možnost Použít.
- 6. Zadejte poloměr.
- 7. Vyberte možnost Hotovo.

Jakmile vstoupíte do oblasti, pro kterou je nastaven varovný alarm, ze zařízení zazní zvuk (model eTrex 20x/30x).

## Výpočet velikosti plochy

- Vyberte možnost Výpočet plochy > Spustit.
- Projděte po obvodu plochy, kterou chcete vypočítat.
- 3. Po dokončení vyberte možnost Vypočítat.

# Použití kalkulačky

Zařízení obsahuje standardní kalkulačku a kalkulačku stupňů.

- 1. Vyberte možnost Kalkulačka.
- 2. Proveď te následující krok:
  - Použijte standardní kalkulačku.
  - Chcete-li používat funkce standardní kalkulačky, vyberte tlačítko menu > Vědecká.
  - Chcete-li vypočítat stupně, vyberte tlačítko menu > Stupně.

### Zobrazení kalendáře a almanachů

Můžete zobrazit informace o aktivitě zařízení, například dobu uložení trasového bodu, a také informace z almanachu pro slunce a měsíc a lov a rybolov.

- 1. Vyberte možnost:
  - Chcete-li zobrazit aktivitu zařízení pro konkrétní dny, vyberte možnost Kalendář.
  - Chcete-li zobrazit informace o časech východu a západu Slunce a Měsíce, vyberte možnost Slunce a Měsíc.
  - Chcete-li zobrazit prognózu nejlepších časů pro lov a rybolov, vyberte možnost Lov a rybolov.
- Podle potřeby můžete výběrem ikony ▲ nebo ▼ zobrazit jiný měsíc.
- 3. Vyberte den.

### Nastavení budíku

Pokud zařízení v současné době nepoužíváte, můžete je nastavit, aby se zapnulo ve stanovém čase.

- 1. Vyberte možnost Budík.
- Nastavte zadaný čas výběrem čísel a poté vyberte možnost Hotovo.
- 3. Vyberte možnost Zapnout budík.
- 4. Vyberte možnost.

Ve vybraný čas začne budík zvonit. Pokud je zařízení v době, na kterou je budík nastaven, vypnuto, zapne se a budík začne zvonit.

### Spuštění stopek

Vyberte možnost Stopky.

### Stránka Družice

Na stránce družic se zobrazují vaše současná pozice, přesnost systému GPS, pozice družic a síla signálu.

#### Změna zobrazení družic

- 1. Vyberte možnost **Družice** > menu.
- V případě potřeby můžete výběrem možnosti Prošlá trasa nahoře změnit zobrazení družic tak, aby bylo orientováno podle aktuální trasy směrem k hornímu okraji obrazovky.
- V případě potřeby můžete výběrem možnosti Vícebarevný zobrazené družici a ukazateli síly družicového signálu přiřadit konkrétní barvu (model eTrex 20x/30x).

### Vypnutí systému GPS

Vyberte možnost **Družice** > **menu** > **Použít při vypnutém GPS**.

#### Simulace umístění

Chcete-li simulovat pozici, je nutné vypnout systém GPS (strana 26).

- Vyberte možnost Družice > menu > Použít při vypnutém GPS.
- Vyberte tlačítko menu > Nastavit pozici na mapě.
- 3. Vyberte pozici.
- 4. Vyberte možnost Použít.

# Přizpůsobení zařízení

### Vlastní úprava hlavního menu

Výběrem tlačítka **menu** > **Změna pořadí položek** můžete změnit pořadí hlavního menu.

# Přizpůsobení konkrétních stránek

Datová pole zobrazují informace o vaší pozici a dalších zadaných údajích. Palubní desky jsou seskupení dat, která mohou být užitečná pro konkrétní nebo obecné činnosti, například pro geocaching.

Datová pole a palubní desky mapy, kompasu a trasového počítače je možné přizpůsobit.

### Povolení datových polí mapy

- Vyberte možnost Mapa > menu > Nastavení mapy > Datová pole.
- 2. Vyberte počet a styl datových polí.

### Změna datových polí

Abyste mohli datová pole mapy měnit, je třeba je povolit (strana 28).

- 1. Vyberte možnost Mapa > menu > Změnit datová pole.
- Vyberte datové pole, které chcete přizpůsobit.
- Vyberte typ datového pole.
   Popis datových polí naleznete na straně 47.
- 4. Výběrem možnosti back změny uložíte.

### Přizpůsobení palubních desek

- 1. Otevřete stránku, pro kterou chcete palubní desku přizpůsobit.
- 2. Vyberte možnost:
  - Na mapě vyberte tlačítko menu > Nastavení mapy > Datová pole > Palubní deska.
  - V kompasu nebo trasovém počítači vyberte tlačítko menu > Změnit palubní desku.
- 3. Vyberte palubní desku.

# Profily

Profily jsou soubor nastavení umožňující optimalizovat zařízení podle toho, jakým způsobem ho používáte. Můžete například použít jiné nastavení pro geocaching a pro navigaci na vodě.

Když používáte profil a změníte nastavení, jako jsou datová pole nebo měrné jednotky, jsou změny automaticky uloženy jako součást profilu.

### Výběr profilu

- 1. Vyberte možnost Změna profilu.
- 2. Vyberte profil.

### Vytvoření vlastního profilu

Můžete přizpůsobit nastavení a datová pole pro konkrétní aktivitu nebo cestu.

- 1. Podle potřeby přizpůsobte nastavení (strana 28).
- Podle potřeby přizpůsobte datová pole (strana 28).
- 3. Vyberte možnost Nastavení > Profily.
- 4. Vyberte možnost Vytvořit profil > OK.

#### Přizpůsobení zařízení

### Úprava názvu profilu

- 1. Vyberte možnost Nastavení > Profily.
- 2. Vyberte profil.
- 3. Vyberte možnost Upravit název.
- 4. Zadejte nový název.
- 5. Vyberte možnost Hotovo.

### Odstranění profilu

- 1. Vyberte možnost Nastavení > Profily.
- 2. Vyberte profil.
- 3. Vyberte možnost Odstranit > Ano.

# Nastavení systému

Vyberte možnost Nastavení > Systém.

 GPS – umožňuje nastavit systém GPS do režimu Normální, WAAS/EGNOS (Wide Area Augmentation System/European Geostationary Navigation Overlay Service) nebo Ukázkový režim (systém GPS je vypnutý). Informace o systému WAAS najdete na webové stránce http://www.garmin.com/aboutGPS /waas.html. Jazyk – umožňuje nastavit jazyk pro texty v zařízení.

POZNÁMKA: Změna jazyka textu nezpůsobí změnu jazyka dat zadaných uživatelem nebo mapových dat, například názvů ulic.

 Typ baterie – umožňuje vybrat typ používaných baterií AA.

### Nastavení zobrazení

•

Vyberte možnost Nastavení > Zobrazení.

 Prodleva podsvícení – umožňuje nastavit, za jak dlouho bude podsvícení vypnuto.

**POZNÁMKA**: Chcete-li nastavit jas podsvícení, naleznete další informace na straně 40.

 Barvy (model eTrex 20x/30x) – umožňuje nastavit barvy, které se zobrazují v režimu Noc a Den.

- Režim nastaví světlé pozadí (Den), tmavé pozadí (Noc) nebo mezi nimi automaticky přepíná na základě doby východu a západu Slunce pro vaši aktuální pozici (Automaticky).
- Barva pozadí v režimu Den

   umožňuje nastavit obrázek na pozadí
   pro použití v denním režimu.
- Barva zvýraznění den nastaví barvu pro výběr položek v denním režimu.
- Barva pozadí v režimu Noc

   umožňuje nastavit obrázek na pozadí
  pro použití v nočním režimu.
- Barva zvýraznění noc nastaví barvu pro výběr položek v nočním režimu.
- Zachycení obrazovky umožňuje pořídit snímky obrazovky v zařízení.

# Nastavení tónů zařízení

Podle potřeby je možné přizpůsobit tóny pro zprávy, klávesy, upozornění před odbočkou a také alarmy a budíky.

- 1. Vyberte možnost Nastavení > Tóny.
- 2. Vyberte tón pro každý zvukový signál.

### Nastavení mapy

Vyberte možnost Nastavení > Mapa.

- Orientace slouží k nastavení způsobu zobrazení mapy na stránce.
  - **Sever nahoře** zobrazuje sever v horní části stránky.
  - Prošlá trasa nahoře zobrazuje váš aktuální směr cesty k horní části stránky.
  - Režim Automobil ukazuje pohled z automobilu a v horní části pokyny pro cestu.
- Navigační text umožňuje zvolit, kdy se na mapě zobrazí navigační text.

.

#### Přizpůsobení zařízení

- Datová pole umožňuje vybrat počet a velikost řádků datových polí, které se mají na mapě zobrazovat.
- Rozšířené nastavení mapy umožňuje nastavit úrovně přiblížení, velikost textu a podrobnosti mapy.
  - Automatické zvětšení a zmenšení – automaticky vybírá odpovídající úroveň přiblížení pro optimální použití na mapě. Po výběru možnosti Vypnuto je nutné mapu přibližovat nebo oddalovat ručně.
  - Úrovně přiblížení výběr úrovně přiblížení položek na mapě.
  - Velikost textu výběr velikosti textu pro položky na mapě.
  - Detail výběr množství detailů zobrazených na mapě. Pokud zvolíte detailnější zobrazení, mapa se bude překreslovat pomaleji.
  - Stínovaný obrys umožňuje zobrazit detailní reliéf na mapě (pokud je dostupný) nebo vypnout stínování.

 Mapové informace – umožňuje aktivovat nebo deaktivovat mapy, které jsou v současné době načteny v zařízení. Informace pro zakoupení dalších map naleznete na straně 11.

### Nastavení prošlých tras

Vyberte možnost Nastavení > Prošlé trasy.

- Záznam prošlé trasy zapnutí nebo vypnutí záznamu prošlé trasy.
- Způsob záznamu výběr způsobu záznamu prošlé trasy.
   Automaticky – slouží k zaznamenání prošlých tras proměnnou rychlostí, a umožňuje tak vytvořit optimální znázornění prošlých tras.
- Interval záznamu slouží k výběru rychlosti záznamu prošlé trasy. Častější záznam bodů vytváří podrobnější prošlou trasu, ale rychleji zaplní záznam prošlé trasy.

- Automaticky archivovat výběr způsobu automatické archivace sloužící k uspořádání prošlých tras. Prošlé trasy jsou ukládány a mazány automaticky, na základě nastavení uživatele.
- Barva (model eTrex 20x/30x) umožňuje změnit barvu čáry prošlé trasy na mapě.

## Změna měrných jednotek

Můžete zvolit vlastní nastavení měrných jednotek pro vzdálenost, rychlost, nadmořskou výšku, hloubku, teplotu a tlak.

- 1. Vyberte možnost Nastavení > Jednotky.
- 2. Vyberte typ měrné jednotky.
- 3. Vyberte pro dané nastavení měrnou jednotku.

### Nastavení času

Vyberte možnost Nastavení > Čas.

- Formát času umožňuje vybrat 12hodinový nebo 24hodinový formát zobrazení času.
- Časová zóna umožňuje vybrat časovou zónu pro zařízení. Můžete vybrat možnost Automatický, aby se časová zóna nastavila automaticky na základě vaší pozice GPS.

# Nastavení formátu souřadnic

**POZNÁMKA**: Neměňte formát souřadnic ani elipsoidový souřadnicový systém, pokud nebudete používat mapu, která určuje souřadnice v odlišném formátu.

Vyberte možnost Nastavení > Formát souřadnic.

 Formát souřadnic – slouží k nastavení formátu souřadnic, v němž se objeví souřadnice dané pozice.

#### Přizpůsobení zařízení

- Elipsoid slouží k nastavení souřadnicového systému, v němž je mapa sestavena.
- Sféroid zobrazí souřadnicový systém používaný zařízením. Výchozí souřadnicový systém je WGS 84.

### Nastavení směru pohybu

Tato funkce je k dispozici v zařízení eTrex 30x.

#### Vyberte možnost Nastavení > Směr pohybu.

- Zobrazení umožňuje nastavit typ znázornění směru pohybu na kompasu.
- Směr k severu slouží k nastavení referenčního směru k severu pro kompas.
- Navigační linie (Ukazatel) umožňuje vybrat způsob zobrazení kurzu.
  - Směr k cíli (malý/velký) umožňuje nastavit směr k cíli.

- Kurz (CDI) indikátor odchylky od kurzu udávající vztah k linii kurzu vedoucí k cíli.
- Kompas umožňuje přepnout z elektronického kompasu na kompas GPS, pokud cestujete po stanovenou dobu vyšší rychlostí (Automaticky), nebo kompas vypnout.
- Kalibrace kompasu strana 18.

### Nastavení výškoměru

Tato funkce je k dispozici v zařízení eTrex 30x.

Vyberte možnost Nastavení > Výškoměr.

 Automatická kalibrace – umožňuje samostatnou kalibraci výškoměru při každém zapnutí zařízení.

#### Režim Barometr

- Proměnná nadmořská výška – umožňuje měřit změny nadmořské výšky při pohybu.
- Konstantní nadmořská výška předpokládá, že zařízení je stacionární s pevnou nadmořskou výškou. Tlak vzduchu by se proto měl měnit pouze při změně počasí.

#### Záznam vývoje tlaku

- Uložit při zapnutí zajišťuje zaznamenání dat o tlaku pouze v případě, že je zařízení zapnuto. To může být užitečné, pokud sledujete tlakové fronty.
- Uložit vždy zajišťuje zaznamenání dat o tlaku každých 15 minut, i když je zařízení vypnuto.

- Typ grafu
  - Výška/Čas zaznamenávají se změny nadmořské výšky v průběhu času.
  - Výška/Vzdálenost zaznamenávají se změny nadmořské výšky podle vzdálenosti.
  - Atmosférický tlak zaznamenává se atmosférický tlak v průběhu času.
  - Okolní tlak zaznamenávají se změny okolního tlaku v průběhu času.
- Kalibrace výškoměru strana 20.

### Nastavení pro geocaching

Vyberte možnost Nastavení > Schránky s poklady.

Seznam schránek s poklady – umožňuje zobrazit seznam schránek s poklady seřazený podle názvů nebo kódů.

#### Přizpůsobení zařízení

- Nalezené schránky s poklady umožňuje zadat počet nalezených schránek s poklady. Tento počet se automaticky zvyšuje se zvyšujícím se počtem zaznamenaných nalezených pokladů (strana 22).
- Nastavení filtru strana 21.
- Hledání zařízení chirp<sup>™</sup> strana 23.
- Program chirp<sup>™</sup> umožňuje naprogramovat příslušenství chirp. Další informace naleznete v Návodu k obsluze k zařízení chirp na webu na adrese http://www.garmin.com.

### Nastavení trasování

Zařízení vypočítá trasy optimalizované pro ty prováděné činnosti. Dostupné nastavení trasy se bude lišit podle vybrané aktivity. Vyberte možnost Nastavení > Trasování.

- Metoda vedení umožňuje vybrat metodu vedení pro výpočet trasy.
  - Mimo silnice slouží k výpočtu tras z bodu do bodu.
  - Na silnici pro čas (vyžaduje navigační mapy) – slouží k výpočtu tras vedoucích po silnicích, po nichž trvá jízda nejkratší dobu.
  - Na silnici pro vzdálenost (vyžaduje navigační mapy) – slouží k výpočtu nejkratších tras vedoucích po silnicích.
- Vypočítat trasy pro umožňuje vybrat způsob dopravy, aby mohla být optimalizována trasa.

- Uzamknout na silnici uzamkne ikonu pozice představující pozici na mapě na nejbližší silnici.
- **Přechody mimo trasu** je k dispozici pouze pro některé aktivity.
  - Automatické zajišťuje automatické nasměrování k dalšímu bodu.
  - **Ruční** umožňuje vybrat další bod na trase.
  - Vzdálenost zajišťuje nasměrování k dalšímu bodu na trase, pokud se nacházíte ve stanovené vzdálenosti od aktuálního bodu.
- Nastavení objížděk (k dispozici pouze pro některé metody vedení) umožňuje vybrat typ silnic, kterým se chcete vyhnout.

## Nastavení námořní mapy

Tato funkce je k dispozici v zařízení eTrex 20x a eTrex 30x.

#### Vyberte možnost Nastavení > Námořní.

- Režim Námořní mapa umožňuje vybrat námořní mapu nebo rybářskou mapu:
  - Námořní zobrazí se různé funkce mapy v odlišných barvách, takže námořní body zájmu budou snáze čitelné. Námořní mapa odpovídá způsobu, jakým jsou zakresleny papírové mapy.
  - Rybolov (vyžaduje námořní mapy) zobrazí se podrobné hloubnice dna a naměřené hloubky. Zjednodušuje zobrazení mapy pro optimální použití při rybaření.
  - Vzhled umožňuje nastavit vzhled pomůcek námořní navigace na mapě.

#### Přizpůsobení zařízení

- Nastavení námořní výstrahy
  - Alarm tažení kotvy slouží k nastavení výstrahy po překročení zadané vzdálenosti nesení proudem při zakotvení.
  - Upozornění na odchylku od kurzu

     slouží k nastavení spuštění výstrahy
     při odchýlení od kurzu o zadanou
     vzdálenost.
  - Upozornění na hlubokou/mělkou vodu — slouží k nastavení spuštění výstrahy, když se dostanete do oblasti s určenou hloubkou.

### Nastavení námořních výstrah

- Vyberte možnost Nastavení > Námořní > Nastavení námořní výstrahy.
- 2. Vyberte typ výstrahy.
- 3. Vyberte možnost Zapnuto.

V případě potřeby zadejte vzdálenost a poté vyberte možnost **Hotovo**.

### Fitness

Další informace o volitelném příslušenství typu fitness naleznete na straně 46.

### Vynulování dat

Můžete vynulovat data cesty, odstranit všechny trasové body, vymazat aktuální trasu nebo obnovit výchozí hodnoty.

- 1. Vyberte možnost Nastavení > Vynulovat.
- 2. Vyberte položku, kterou chcete vynulovat.

# Obnovení konkrétního nastavení na výchozí hodnoty

- 1. Vyberte možnost Nastavení.
- 2. Vyberte položku, kterou chcete vynulovat.
- Vyberte tlačítko menu > Obnovit výchozí hodnoty.

# Obnovení konkrétního nastavení stránky

Lze obnovit nastavení mapy, kompasu a trasového počítače.

- 1. Otevřete stránku, pro kterou budete obnovovat nastavení.
- Vyberte tlačítko menu > Obnovit výchozí hodnoty.

# Obnovení výchozích hodnot všech nastavení

Všechna nastavení lze vynulovat na původní hodnoty.

Vyberte možnost Nastavení > Vynulovat

> Vynulovat všechna nastavení > Ano.

# Změna pořadí stránek

Abyste mohli měnit pořadí stránek, je nutné do pořadí přidat stránky (strana 39).

- Vyberte možnost Nastavení > Pořadí stránek.
- 2. Vyberte stránku.
- 3. Vyberte možnost Posunout.
- 4. Vyberte nové umístění stránky.

### Přidání stránky

- Vyberte možnost Nastavení > Pořadí stránek.
- 2. Vyberte možnost Přidat stránku.
- 3. Vyberte stránku, kterou chcete přidat.

### Odebrání stránky

- Vyberte možnost Nastavení > Pořadí stránek.
- 2. Vyberte stránku.
- 3. Vyberte možnost Odebrat.

# Informace o zařízení

### Nastavení displeje

**POZNÁMKA**: Kontrast displeje (pouze u modelu eTrex 10) a jas displeje může být při nízké zbývající kapacitě baterií omezen.

Četným používáním podsvícení obrazovky se může významně zkrátit životnost baterií.

- V době, kdy je zařízení zapnuto, stiskněte tlačítko <sup>()</sup>.
- 2. Posunutím ovladače Thumb Stick doleva a doprava upravte úroveň jasu.
- Posunutím ovladače Thumb Stick nahoru a dolů upravte úroveň kontrastu (pouze model eTrex 10).

### Úprava prodlevy odsvícení

Snížením prodlevy podsvícení lze dosáhnout maximální výdrže baterií.

Vyberte možnost Nastavení > Zobrazení > Prodleva podsvícení.

### Aktualizace softwaru

Aby bylo možné aktualizovat software, je nutné zařízení připojit k počítači (strana 44).

- 1. Přejděte na webovou stránku http://www.garmin.com/products /webupdater.
- 2. Postupujte podle pokynů na displeji.

POZNÁMKA: Aktualizací softwaru nevymažete žádná vlastní data ani nastavení.

## Zobrazení informací o zařízení

Můžete zobrazit identifikační číslo přístroje, verzi softwaru a licenční dohodu.

Vyberte možnost Nastavení > Informace o.

### Technické údaje

| Odolnost proti<br>vodě     | Robustní plastové, vodotěsné<br>podle normy IEC 60529 IPX7                     |
|----------------------------|--------------------------------------------------------------------------------|
| Typ baterií                | 2 baterie AA (alkalické, NiMH,<br>lithiové nebo předem nabité<br>baterie NiMH) |
| Životnost<br>baterií       | Až 25 hodin                                                                    |
| Rozsah<br>provozní teploty | Od -20 °C do 70 °C<br>(od -4 °F do 158 °F)                                     |

### Informace o bateriích

### 🛆 varování

Stanovený rozsah teplot pro zařízení (strana 41) může překročit užitečný rozsah některých baterií. Alkalické baterie mohou při vysokých teplotách prasknout.

K vyjmutí baterií nepoužívejte ostré předměty.

# AUPOZORNĚNÍ

Chcete-li baterie správně recyklovat nebo zlikvidovat, kontaktujte místní středisko pro likvidaci odpadů.

### POZNÁMKA

Alkalické baterie ztrácejí při poklesu teploty značnou část své kapacity. Při používání zařízení v podmínkách s teplotami pod bodem mrazu proto používejte lithiové baterie.

#### Maximalizace životnosti baterií

Výdrž baterie lze zvýšit různými způsoby.

- Pokud nepotřebujete používat podsvícení kláves, vypněte ho.
- Snižte jas podsvícení (strana 40).
- Snižte časový limit podsvícení (strana 40).

### Dlouhodobé skladování

Pokud neplánujete používat zařízení po několik měsíců, vyjměte z něj baterie. Po vyjmutí baterií nedochází ke ztrátě uložených dat.

## Péče o zařízení

### POZNÁMKA

Nepoužívejte chemické čisticí prostředky a rozpouštědla, protože by mohly poškodit plastové součásti.

### Čištění zařízení

- 1. Použijte čistou tkaninu navlhčenou roztokem jemného čisticího přípravku.
- 2. Touto navlhčenou tkaninou zařízení otřete.
- 3. Důkladně zařízení vysušte.

### Čištění displeje

- Navlhčete měkkou, čistou tkaninu, která nepouští vlákna, vodou, isopropylalkoholem nebo čističem skel brýlí.
- 2. Otřete displej hadříkem.
- 3. Otřete displej důkladně do sucha.

### Ponoření do vody

### POZNÁMKA

Zařízení je odolné proti vodě podle normy IEC 60529 IPX7. Dokáže odolat ponoření do vody v hloubce 1 metr po dobu 30 minut. Delší vystavení působení vody za těchto podmínek však může zařízení poškodit. Pokud by vám zařízení spadlo do vody, je nezbytné ho před používáním a nabíjením otřít do sucha a vysoušečem vysušit jeho vnitřní součásti.

### Extrémní teploty

### POZNÁMKA

Neskladujte zařízení na místech, která jsou vystavena zvýšenému působení extrémních teplot, protože by mohlo dojít k jeho trvalému poškození.

# Správa dat

POZNÁMKA: Zařízení není kompatibilní se systémy Windows<sup>®</sup> 95, 98, Me ani NT. Rovněž není kompatibilní se systémy Mac<sup>®</sup> OS 10.3 a staršími.

### Typy souborů

Zařízení podporuje následující typy souborů.

• Soubory z aplikace BaseCamp<sup>™</sup> nebo HomePort<sup>™</sup>.

Přejděte na webovou stránku http://www.garmin.com.

- Soubory uživatelských bodů zájmů GPI ze softwaru Garmin POI Loader
- Soubory s poklady ve formátu GPX

#### Instalace paměťové karty microSD

Zařízení eTrex 20x a eTrex 30x mohou využívat paměťové karty microSD, které zajišťují vyšší kapacitu úložiště. Také některé mapy se dodávají předem nahrané na paměťové karty. Další informace naleznete na webové stránce http://buy.garmin.com.

- 1. Otočte kroužkem proti směru hodinových ručiček a sejměte kryt.
- 2. Vyjměte baterie.
- Posuňte držák karty ① směrem k dolnímu okraji zařízení a zvedněte ho (podle pokynů v prostoru pro baterie).

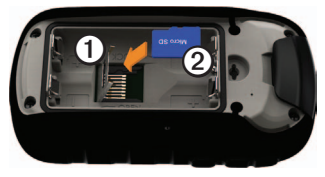

#### Informace o zařízení

- Vložte kartu microSD ② do zařízení zlatými kontakty dolů.
- 5. Zavřete držák karet.
- Posuňte držák karty směrem k horní části zařízení a tím ho zajistěte.
- 7. Vložte zpět baterie (strana 7).
- Nasaď te zpět kryt prostoru pro baterie a otočte kroužkem ve směru hodinových ručiček.

### Připojení zařízení k počítači

### POZNÁMKA

Před nabíjením nebo připojením k počítači důkladně vysušte z důvodu ochrany před korozí port mini-USB, ochranný kryt a okolní oblast.

- Připojte kabel USB k portu USB na počítači.
- Vytáhněte ochranný kryt ① z portu mini-USB ②.

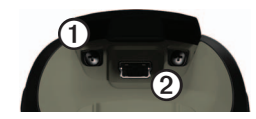

 Zasuňte malý konektor kabelu USB do portu mini-USB.

Zařízení a paměťová karta (volitelná) se objeví jako vyměnitelné jednotky ve složce Tento počítač v počítačích se systémem Windows a jako připojené svazky v počítačích se systémem Mac.

### Přenos souborů z počítače

K přenosu souborů je nutné připojit zařízení k počítači (strana 44).

- 1. Vyhledejte soubor v počítači.
- 2. Vyberte soubor.

- 3. Vyberte možnost Úpravy > Kopírovat.
- Otevřete jednotku nebo svazek "Garmin" či jednotku nebo svazek paměťové karty.
- 5. Vyberte možnost Úpravy > Vložit.

**TIP**: Soubory s poklady je nutné uložit do složky Garmin\GPX.

#### Odstranění souborů

### POZNÁMKA

Pokud neznáte účel souboru, neodstraňujte jej. Paměť zařízení obsahuje důležité systémové soubory, které by neměly být odstraněny. Zvlášť opatrně zacházejte se složkami s názvem "Garmin".

K odstranění souborů je nutné připojit zařízení k počítači (strana 44).

- 1. Otevřete jednotku nebo svazek "Garmin".
- V případě potřeby otevřete složku nebo svazek.

- 3. Vyberte soubory.
- 4. Stiskněte klávesu Delete na klávesnici.

### Odpojení kabelu USB

- 1. Proveď te následující krok:
  - U počítačů se systémem Windows klikněte na ikonu odebrání hardwaru
     na hlavním panelu systému.
  - U počítačů se systémem Mac přetáhněte ikonu svazku do Koše S.
- 2. Odpojte zařízení od počítače.

# Dodatek

### Volitelné příslušenství

Volitelné příslušenství, jako například držáky, mapy, příslušenství typu fitness a náhradní díly, můžete objednat na webu na adrese http://buy.garmin.com nebo od prodejce společnosti Garmin.

#### Volitelné mapy

Můžete si zakoupit další mapy, například satelitní snímky BirdsEye, uživatelské mapy Garmin, americké mapy jezer Inland Lakes, mapy TOPO, BlueChart g2 a mapy City Navigator.

#### olitelné příslušenství typu fitness

Pro model eTrex 30x je k dispozici příslušenství typu fitness. Než budete moci použít příslušenství typu fitness se svým zařízením, musíte příslušenství nainstalovat podle pokynů, které jsou s ním dodány. Se svým zařízením můžete použít volitelné příslušenství typu fitness, včetně snímače srdečního tepu nebo snímače tempa. Tato příslušenství používají k odesílání dat do zařízení bezdrátovou technologii ANT+<sup>™</sup>.

#### Používání volitelného příslušenství typu fitness

- Umístěte zařízení v dosahu 3 m (10 stop) od příslušenství ANT+.
- 2. Vyberte možnost Nastavení > Fitness.
- 3. Vyberte možnost Snímač srdečního tepu nebo Snímač tempa bicyklu.
- 4. Vyberte možnost Vyhledat nové.
- Datová pole lze přizpůsobit tak, aby zobrazovala data srdečního tepu nebo tempa bicyklu (strana 28).

#### Tipy pro párování příslušenství ANT+ se zařízením Garmin

- Ověřte, zda je příslušenství ANT+ kompatibilní se zařízením Garmin.
- Před spárováním příslušenství ANT+ se zařízením Garmin se přesuňte do vzdálenosti minimálně 10 m (33 stop) od jiného příslušenství ANT+.
- Umístěte zařízení Garmin v dosahu 3 m (10 stop) od příslušenství ANT+.
- Po prvním spárování zařízení Garmin automaticky rozpozná příslušenství ANT+ pokaždé, když je aktivováno. Tento proces proběhne automaticky po zapnutí zařízení Garmin a trvá pouze několik sekund, pokud je příslušenství aktivováno a pracuje správně.
- Po spárování přijímá zařízení Garmin data pouze z tohoto příslušenství, takže se můžete pohybovat v blízkosti jiného příslušenství.

### Možnosti datových polí

Některá datová pole nejsou dostupná u všech modelů.

| Datové pole     | Popis                                                                         |
|-----------------|-------------------------------------------------------------------------------|
| Barometr        | Kalibrovaný aktuální tlak.                                                    |
| Bod v příštím   | Příští bod na trase.                                                          |
| Bod vcíli trasy | Poslední bod na trase<br>k cíli.                                              |
| Čas do příštího | Odhadovaná doba<br>potřebná k dosažení<br>dalšího trasového bodu<br>na trase. |
| Čas k cíli      | Odhadovaná doba<br>potřebná kdosažení cílové<br>destinace.                    |
| Čas v cíli      | Odhadovaný čas v rámci<br>dne dosažení cílové<br>destinace.                   |

#### Dodatek

| Datové pole            | Popis                                                                                     |
|------------------------|-------------------------------------------------------------------------------------------|
| Čas v příštím          | Odhadovaný čas v rámci<br>dne dosažení dalšího<br>trasového bodu na trase.                |
| Celkový sestup         | Celkové převýšení<br>překonané při sestupu.                                               |
| Celkový výstup         | Celkové převýšení<br>překonané při výstupu.                                               |
| Denní doba             | Aktuální čas v rámci dne<br>podle nastavení času<br>(formát, časová zóna a<br>letní čas). |
| Do kurzu               | Směr, kterým se musíte<br>pohybovat, abyste se vrátili<br>na trasu.                       |
| Doba cesty –<br>celkem | Průběžná vzdálenost<br>uražená od posledního<br>vynulování.                               |
| Doba cesty –<br>pohyb  | Průběžný čas od<br>posledního vynulování.                                                 |

| Datové pole                  | Popis                                                                                                    |
|------------------------------|----------------------------------------------------------------------------------------------------|
| Doba cesty –<br>zastávky     | Doba strávená bez pohybu<br>od posledního vynulování.                                                                              |
| Klouzavost                   | Poměr uražené vzdálenosti<br>ve vodorovném směru a<br>změny převýšení.                                                             |
| Klouzavost do cíle           | Klouzavost pro trasu,<br>kterou je potřebné<br>absolvovat zvaší současné<br>pozice a nadmořské výšky<br>do cílové nadmořské výšky. |
| Kurz                         | Směr zvaší počáteční<br>pozice kcílovému bodu.                                                                                     |
| Maximální<br>nadmořská výška | Nejvyšší dosažená<br>nadmořská výška.                                                                                              |
| Maximální sestup             | Maximální rychlost sestupu<br>v metrech/stopách za<br>minutu.                                                                      |
| Maximální výstup             | Maximální rychlost výstupu<br>v metrech/stopách za<br>minutu.                                                                      |

| Datové pole                  | Popis                                                                                                    |
|------------------------------|----------------------------------------------------------------------------------------------------|
| Minimální<br>nadmořská výška | Nejnižší dosažená<br>nadmořská výška.                                                                                                    |
| Nadmořská výška              | Výška vaší současné<br>pozice nad mořskou<br>hladinou nebo pod<br>mořskou hladinou.                                                       |
| Odbočit                      | Úhel rozdílu (ve stupních)<br>mezi směrem kcíli avaším<br>současným kurzem. L<br>znamená zahnout doleva.<br>R znamená zahnout<br>doprava. |
| Odchylka od<br>kurzu         | Vzdálenost doleva nebo<br>doprava, okterou jste se<br>odchýlili od původní dráhy<br>cesty.                                                |
| Okolní tlak                  | Nekalibrovaný okolní tlak.                                                                                                    |

| Datové pole                      | Popis                                                                                                    |
|----------------------------------|----------------------------------------------------------------------------------------------------|
| Počítač kilometrů                | Průběžná uražená<br>vzdálenost pro všechny<br>cesty.                                                             |
| Počítač kilometrů<br>dílčí trasy | Průběžná vzdálenost<br>uražená od posledního<br>vynulování.                                                      |
| Pozice (šířka/<br>délka)         | Zobrazí současnou pozici<br>ve výchozím formátu<br>souřadnic bez ohledu na<br>zvolená nastavení.                 |
| Pozice (vybraná)                 | Zobrazí současnou pozici<br>ve zvoleném formátu<br>souřadnic.                                                    |
| Přesnost GPS                     | Mezní odchylka pro určení<br>přesné pozice. Pozice<br>GPS je například určena<br>spřesností ±3.6m<br>(±12 stop). |

#### Dodatek

| Datové pole                                                                      | Popis                                                                                |  | Datové pole                                      | Popis                                                                                  |
|----------------------------------------------------------------------------------|--------------------------------------------------------------------------------------|--|--------------------------------------------------|----------------------------------------------------------------------------------------|
| Průměrná rychlost                                                                | Vaše průměrná rychlost od<br>posledního vynulování.                                  |  | Směr pohybu                                      | Směr, kterým se<br>pohybujete.                                                         |
| Průměrná rychlost<br>pohybu                                                      | Průměrná rychlost zařízení<br>za dobu, kdy se pohybuje,<br>od posledního vynulování. |  | Srdeční tep<br>(je vyžadován<br>snímač srdečního | Váš srdeční tep udávaný v<br>tepech za minutu<br>(tepy/min).                           |
| Průměrný sestup Průměrné převýšení při sestupu.                                  |                                                                                      |  | tepu)                                            |                                                                                        |
|                                                                                  |                                                                                      |  | lempo (je                                        | Počet otáček klik pedálů<br>nebo počet kroků za<br>minutu.                             |
| Průměrný výstup                                                                  | Průměrné převýšení<br>výstupu.                                                       |  | příslušenství pro<br>sledování tempa)            |                                                                                        |
| Rychlost                                                                         | Aktuální rychlost, kterou se<br>pohybujete od posledního<br>vynulování.              |  | Ukazatel                                         | Šipka datového pole<br>ukazuje ve směru dalšího<br>trasového bodu nebo<br>odbočky.     |
| Rychlost – Maximální rychlost<br>maximální dosažená od posledního<br>vynulování. |                                                                                      |  |                                                  |                                                                                        |
|                                                                                  |                                                                                      |  | Úroveň nabití<br>baterie                         | Zbývající energie baterie.                                                             |
| Rychlost přiblížení                                                              | Rychlost, kterou se blížíte<br>po trase kcílovému bodu.<br>Síla signálu GPS.         |  | Vertikální rychlost                              | Vaše rychlost zvyšování<br>nebo snižování nadmořské<br>výšky v čase.                   |
| Síla signálu GPS                                                                 |                                                                                      |  |                                                  |                                                                                        |
| Směr k cíli                                                                      | Směr zvaší současné<br>pozice kcílovému bodu.                                        |  | Vertikální rychlost<br>do cíle                   | Rychlost, jako vystupujete<br>nebo sestupujete do<br>předem určené nadmořské<br>výšky. |

| Datové pole              | Popis                                                         |
|--------------------------|---------------------------------------------------------------|
| Východ Slunce            | Čas východu Slunce<br>určený podle vaší pozice<br>GPS.        |
| Vzdálenost k cíli        | Vzdálenost do cílové<br>destinace.                            |
| Vzdálenost k<br>příštímu | Zbývající vzdálenost k<br>dalšímu trasovému bodu<br>na trase. |
| Západ Slunce             | Čas západu Slunce určený<br>podle vaší pozice GPS.            |

### Odstranění problémů

| Problém                                                                             | Řešení                                                                                                    |  |
|-------------------------------------------------------------------------------------|----------------------------------------------------------------------------------------------------|--|
| Zařízení nereaguje. Jak<br>provedu vynulování<br>zařízení?                          | <ol> <li>Vyjměte baterie.</li> <li>Nainstalujte baterie zpět.</li> <li>POZNÁMKA: Tímto krokem nevymažete žádná data ani nastavení.</li> </ol>                                                                                                    |  |
| Chci vynulovat všechna<br>vlastní nastavení a obnovit<br>výchozí tovární nastavení. | Vyberte možnost Nastavení > Vynulovat > Vynulovat všechna<br>nastavení.                                                                                                    |  |
| Zařízení nevyhledá<br>družicové signály.                                            | <ol> <li>Vezměte zařízení mimo budovy a garáže a do dostatečné<br/>vzdálenosti od vysokých budov a stromů.</li> <li>Zapněte zařízení.</li> <li>Nepohybujte se po dobu několika minut.</li> </ol>                                                 |  |
| Baterie mají krátkou<br>životnost.                                                  | Informace o tom, jak dosáhnout maximální výdrže baterie, naleznete na straně 41.                                                                                                    |  |
| Jak poznám, že je zařízení<br>v režimu velkokapacitního<br>paměťového zařízení USB? | V zařízení se zobrazil obrázek zařízení připojeného k počítači.<br>Na počítačích se systémem Windows byste měli spatřit novou<br>vyměnitelnou diskovou jednotku ve složce Tento počítač, na počítačích<br>se systémem Mac nový připojený svazek. |  |

#### Dodatek

| Problém                                                                                                 | Řešení                                                                                                    |  |
|----------------------------------------------------------------------------------------------------|----------------------------------------------------------------------------------------------------|--|
| Zařízení je připojeno<br>k počítači, ale nepřejde do<br>režimu velkokapacitního<br>paměťového zařízení. | <ul> <li>Možná jste načetli poškozený soubor.</li> <li>Odpojte zařízení od počítače.</li> <li>Vypněte zařízení.</li> <li>Při připojování zařízení k počítači podržte tlačítko <sup>(1)</sup>.</li> <li>Držte tlačítko <sup>(1)</sup> nadále stisknuté po dobu 30 sekund, nebo dokud zařízení nepřejde do režimu velkokapacitního paměťového zařízení.</li> </ul> |  |
| V seznamu jednotek se<br>nezobrazí žádné nové<br>vyměnitelné jednotky.                                  | Pokud je v počítači namapováno několik síťových jednotek, může<br>mít systém Windows potíže s přiřazením písmen jednotky jednotkám<br>zařízení Garmin. Informace o přiřazení písmen jednotkám se dozvíte<br>v souboru nápovědy operačního systému.                                                                                                    |  |
| Potřebuji náhradní díly nebo<br>příslušenství.                                                          | Přejděte na webovou stránku http://buy.garmin.com nebo se obraťte na<br>prodejce výrobků společnosti Garmin.                                                                                                    |  |
| Chci si zakoupit externí<br>anténu GPS.                                                                 | Přejděte na webovou stránku http://buy.garmin.com nebo se obraťte na prodejce výrobků společnosti Garmin.                                                                                                    |  |

# Rejstřík

#### A

adresy 12 aktivní trasa 13 aktualizace softwaru 40 alarmy hodiny 26 námořní 38 tóny pro 31 varovné 24 almanach lov a rybolov 25 východ a západ Slunce 25 Aplikace WebUpdater 40 automatické měřítko 32

#### В

barometr 19 BaseCamp 43 baterie 30, 50 dlouhodobé skladování 42 informace 7, 41 informace o 41 maximalizace životnosti 41 skladování 7 varování 7 výběr typu 7 životnost 41 baterie AA výběr typu 30 batteries installing 7

### Č

čas alarmy 26 datová pole 48 nastavení 33 východ a západ Slunce 25, 51 zóna 33 časy východu a západu Slunce 25, 51

#### D

datová pole 28 možnosti 47 displej nastavení 30 prodleva podsvícení 30 zachycení obrazovky 30 doba vhodná pro lov 25 doba vhodná pro rybolov 25 držáky do automobilu 17

#### F

fáze měsíce 25 formát souřadnic 33

#### G

graf nadmořské výšky 19, 20 prošlé trasy 15

#### Н

hlavní menu přizpůsobení 28 hledání adresy 12 v blízkosti aktuální pozice 11 HomePort 43

#### Ch

chirp 23

#### I

identifikační číslo přístroje 40

#### J

jazyk 30 jízdní trasy 37

#### Κ

kabel USB 52

Návod k obsluze přístroje eTrex

odpojeni 45 kalendář 25 kalibrace kompas 18 kalkulačka 25 Kam vést? 11 klávesy 5,6 kompas 17 kalibrace 18 možnosti nastaveni 34 navigace 18 obnoveni 39

#### Μ

mapa 16, 17 datum 34 detail 32 doplňková 11 informace 32 nastavení 32 obnovení 39 volitelné 46 zobrazení tras 13 Mapy BlueChart g2 11 mapy City Navigator 17 měření plochy 25 měrné jednotky 33 možnosti fitness 46

#### Ν

námořní nastavení 37–38 nastavení směru pohybu 34 nastavení systému 30 navigace 16 jízdní trasy 17 ke schránce s pokladem 22 k trasovým bodům 9 podle ukazatele kurzu 19 podle ukazatele směru k cíli 18

#### 0

obnovení výchozích nastavení 39 odstranění profily 30 prošlé trasy 15 soubory 45 trasové body 9 trasy 13 odstranění problémů 52 orientace, mapa 31

#### Ρ

naměťová karta 43 paměťová karta microSD 43 péče o zařízení 42 dlouhodobé skladování 42 podsvícení prodleva 40 přenos souborů bezdrátově 24 připojení bezdrátové příslušenství 46 k jinému zařízení 24 příslušenství 46, 53 fitness 46 příslušenství ANT+ 46 přizpůsobení datová pole 28 nastavení zařízení 30–39 profily 29 profily 29 výběr 29 vytvoření 29 změna 29 prošlá trasa nahoře 31 prošlé trasy 14-16 archivace 15

nahrávání 32 nastavení 32 odstranění 15 profily 15 uložení 15 vymazání aktuální 15 zobrazení 15

#### R

registrace zařízení 8 režim Automobil 31 rozšířené nastavení map 32

#### S

satelitní signály 8, 26, 49, 50, 52 nastavení systému 30 vypnutí systému GPS 26, 27 Satelitní snímky BirdsEye 11 schránky s poklady 21, 35 nastavení 35 navigace k 22 seznam filtrů 21 stahování 21 zaznamenání pokusu 22 sdílení dat 24 sever nahoře 31 signály GPS 8, 26, 30, 49, 50, 52 vypnutí 26 skladování zařízení 42 software aktualizace 40 verze 40 stahování schránky s poklady 21 software 40 stopky 26 stránky 39 odebrání 39 přidání 39

#### Т

tóny 31 trasové body 9–10 navigace k 16 odstranění 9 průměrování 10 úprava 9 vytvoření 9 trasový počítač 20 obnoveni 39 trasy 12–13 aktivní trasa 13 nastavení 36 navigace 13 odstranění 13 úprava 13 vytvoření 12 zákaz 37 typy souborů 43

#### U

Účet myGarmin 8 ukazatel kurzu 19 uložení prošlé trasy 15 úprava profily 30 trasové body 9 trasy 12

#### ۷

varovné alarmy 24 velikost textu, mapy 32 vyhledání družicových signálů 52

vynulování

cesty 38 graf nadmořské výšky 20 všechna nastavení 52 zařízení 52 výpočet plochy 25 výškoměr kalibrace 20 nastavení 34 typ grafu 35 vytvoření trasové body 9 trasy 12

### Ζ

Zadej směr a jdi 10 zamykací kroužek 6 zapínací tlačítko 8 zaznamenání prošlých tras 32 zvětšení 32

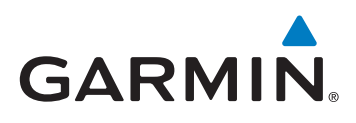

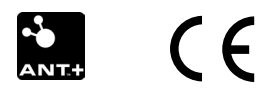

© 2011-2015 Garmin Ltd. nebo její dceřiné společnosti

Garmin International, Inc. 1200 East 151st Street, Olathe, Kansas 66062, USA

Garmin (Europe) Ltd. Liberty House, Hounsdown Business Park, Southampton, Hampshire, SO40 9LR UK

Garmin Corporation No. 68, Zangshu 2<sup>nd</sup> Road, Xizhi Dist., New Taipei City, 221, Tchaj-wan(R.O.C.)

www.garmin.com

Červen 2015

190-01198-41 Rev. D

Vytištěno na Tchaj-wanu